### WC AID VERIFICATION INSTRUCTIONS

Go to www.wc.edu; click on Admissions & Financial Aid; under Financial Aid Overview, click on WC Aid Verification

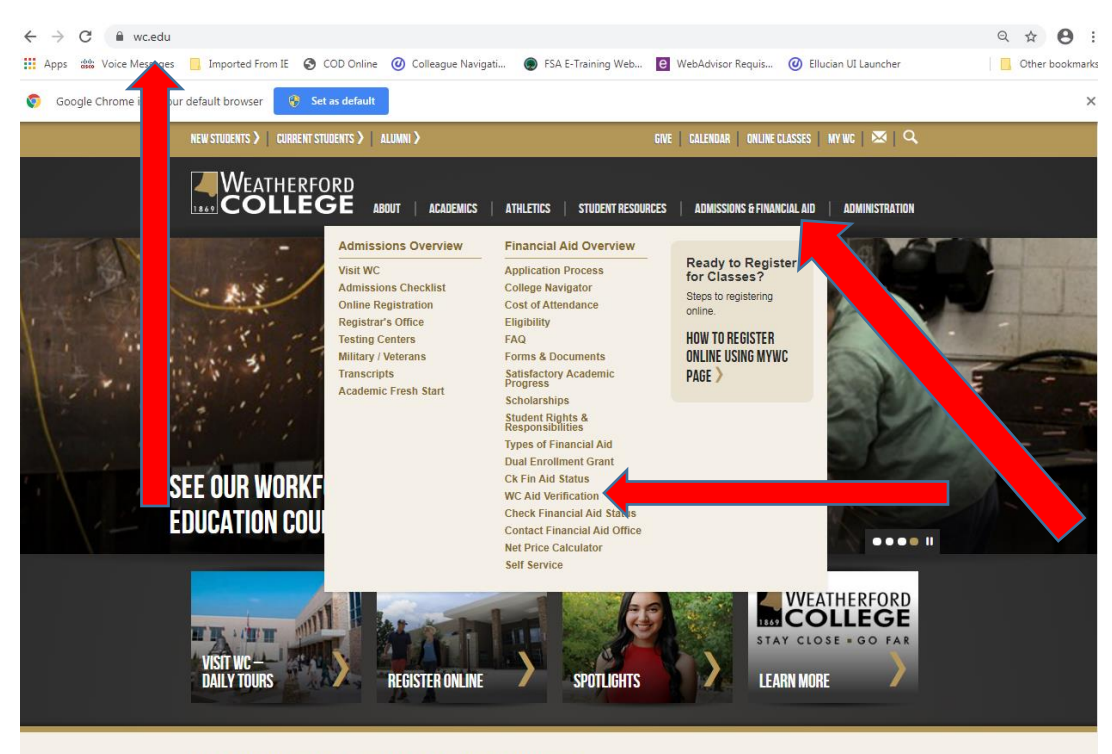

WUAT'S UNDENING AT WEATUEDEODD COLLEGE

#### Click on WC Aid Verification

| NEW STUDENTS >   CURRENT STUDENTS >   ALUMNI > GIVE                                                                                                    | CALENDAR   ONLINE CLASSES   MY WC   🔀   🔍                                                                                                    |
|----------------------------------------------------------------------------------------------------|----------------------------------------------------------------------------------------------------|
| WEATHERFORD<br>12465 COLLEGE ABOUT ACADEMICS ATHLETICS STUDENT RESOURCES ADMISSIONS & FINANCIAL AID ADMINISTRATION<br>Nome > WC Aid Verification                                                                                                    |                                                                                                    |
| WC Aid Verification                                                                                                    | < SHARE THIS                                                                                                    |
| The Weatherford College Financial Aid Office is now using a process called "WC AID VCRIFCATION." The verification process is only for students who have been notified by the Financial Aid Office that they must complete verification forms, upload a tax return transcript, submit an appeal, or provide other documentation. Click on the link "WC AID VERIFICATION" returns value account using your WC student email (must use the complete email address). For a support account using your WC student email (must use the complete email address) for a support account using your WC student email (must use the complete email address). For a support account using your WC student email (must use the complete email address) for a support account using the support of the provide address in the support of the support of the su | Financial Aid<br>Office Hours<br>Monday - Thursday<br>800 am - 600 pm.<br>Friday<br>800 am - 6400 pm.<br>Contact US<br>Office: 817-598-6206<br>Fax: 817-598-6206<br>Fax: 817-598-6206<br>Mathemanical Aod<br>25 College Park Drive<br>Weatherford, TX 76086 |
| STAY CLOSE. GO FAR.                                                                                                    |                                                                                                    |

Enter student email and then password when prompted

#### **Click on Next**

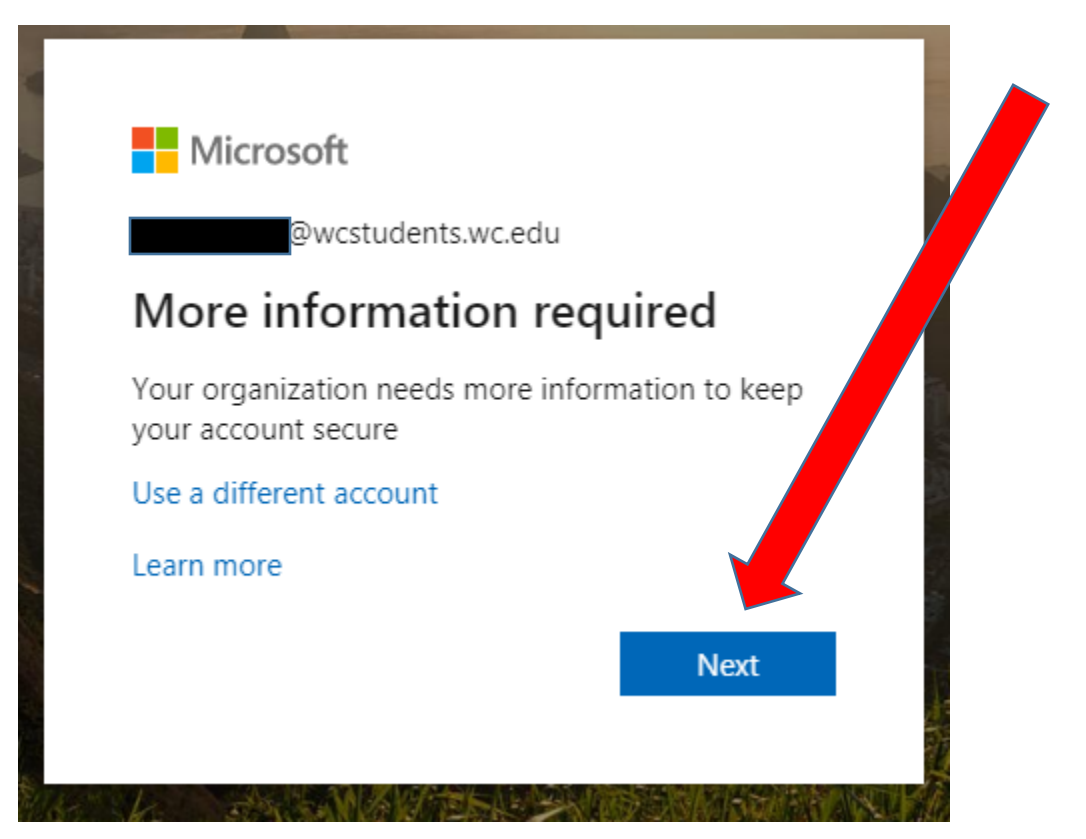

#### **Click on Cancel**

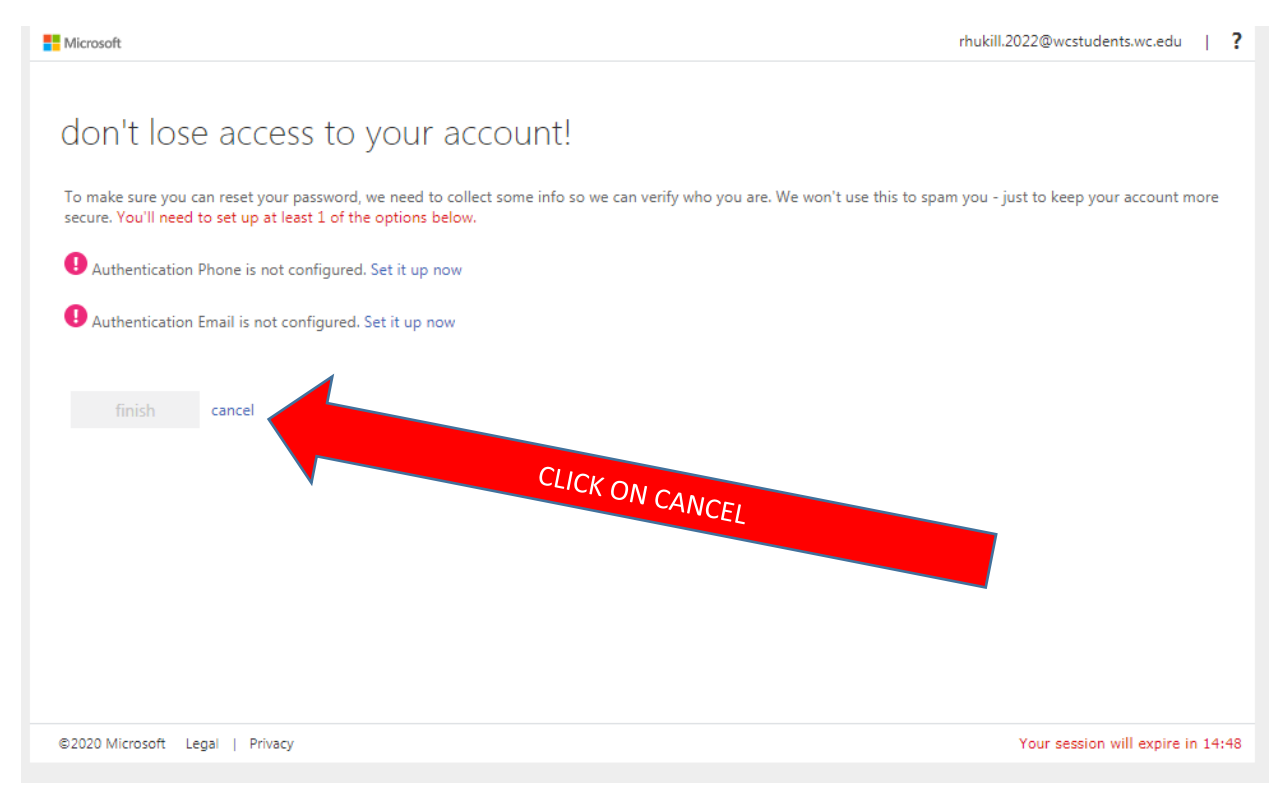

#### **REGISTER ACCOUNT**

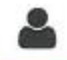

## **Register** Account

\* Required

# Confirm Student Information

Information provided in the fields below must match information provided on the Free Application for Federal Student Aid (FAFSA). Please make any necessary corrections to ensure an exact match to the FAFSA.

Why do I have to provide this? • First name

Last name

Date of birth

\* Social security number

· Preferred email

Confirm email

Phone Number

Provide a phone number to subscribe to mobile phone text messages for account updates. (Standard text message charges apply)

Once confirmation of student information is completed, you will be directed to Colleague Self-Service. Click on Financial Aid (the other links here are for other areas and may not all be up for access yet).

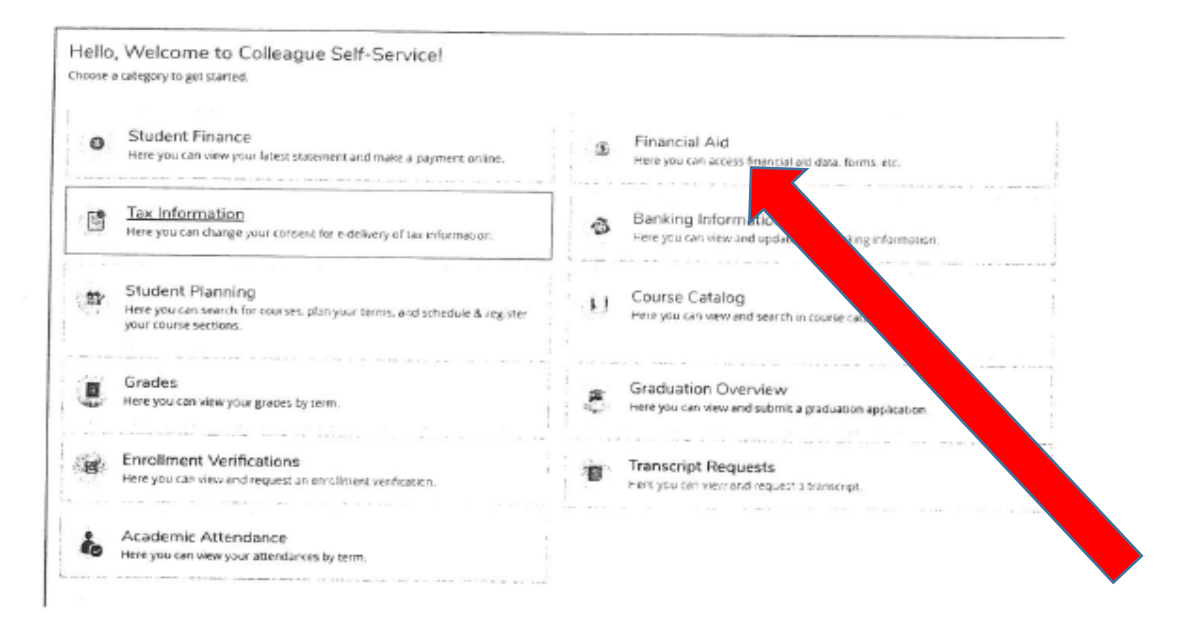

You can see if you need to complete any documents or tasks here as well as the progress on your aid processing. You will also be able to access your awards when the process is completed.

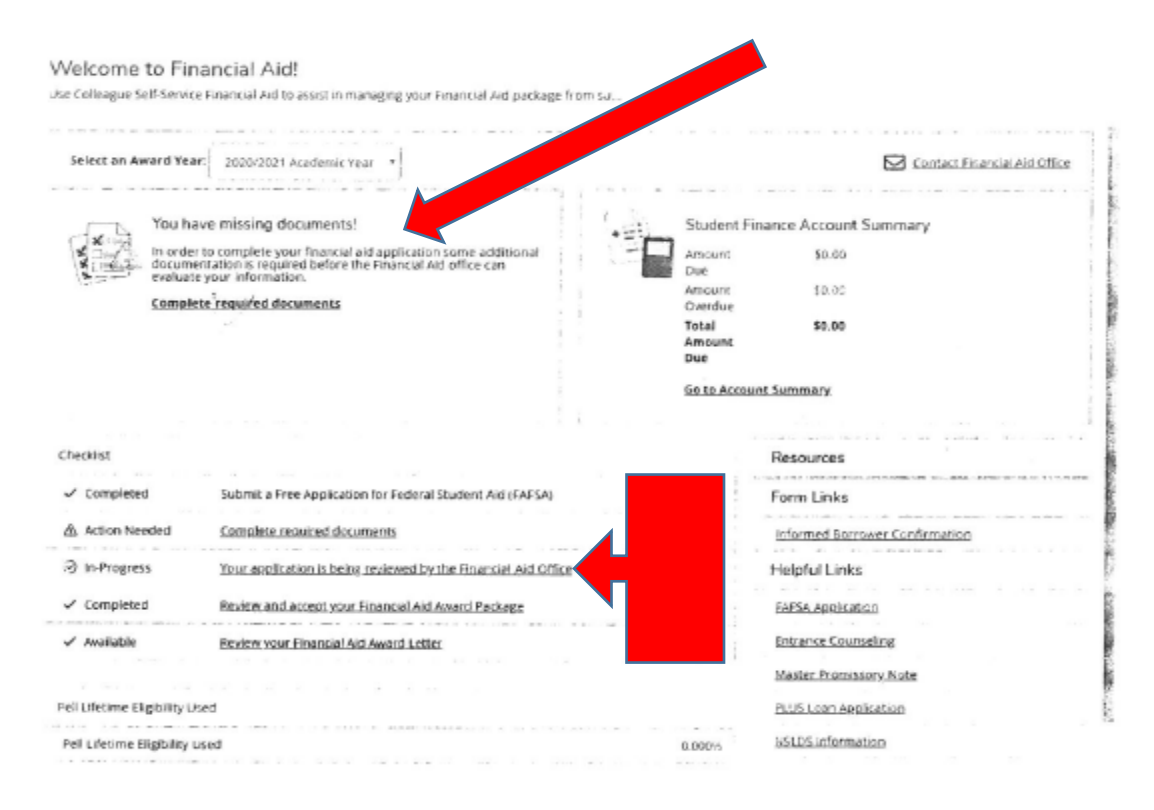

If you have any questions or need any assistance, please call the Financial Aid Office at 817-598-6295. 2/10/2020